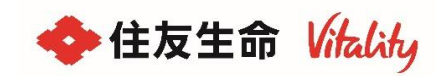

## ルネサンス オンラインレッスン特典のご利用方法

本特典のご利用には、ルネサンスオンラインLivestream(ROLサービス)およびVitalityプラン会員(オンライン版)に登録することが必要となります。

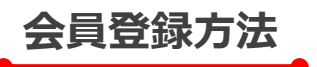

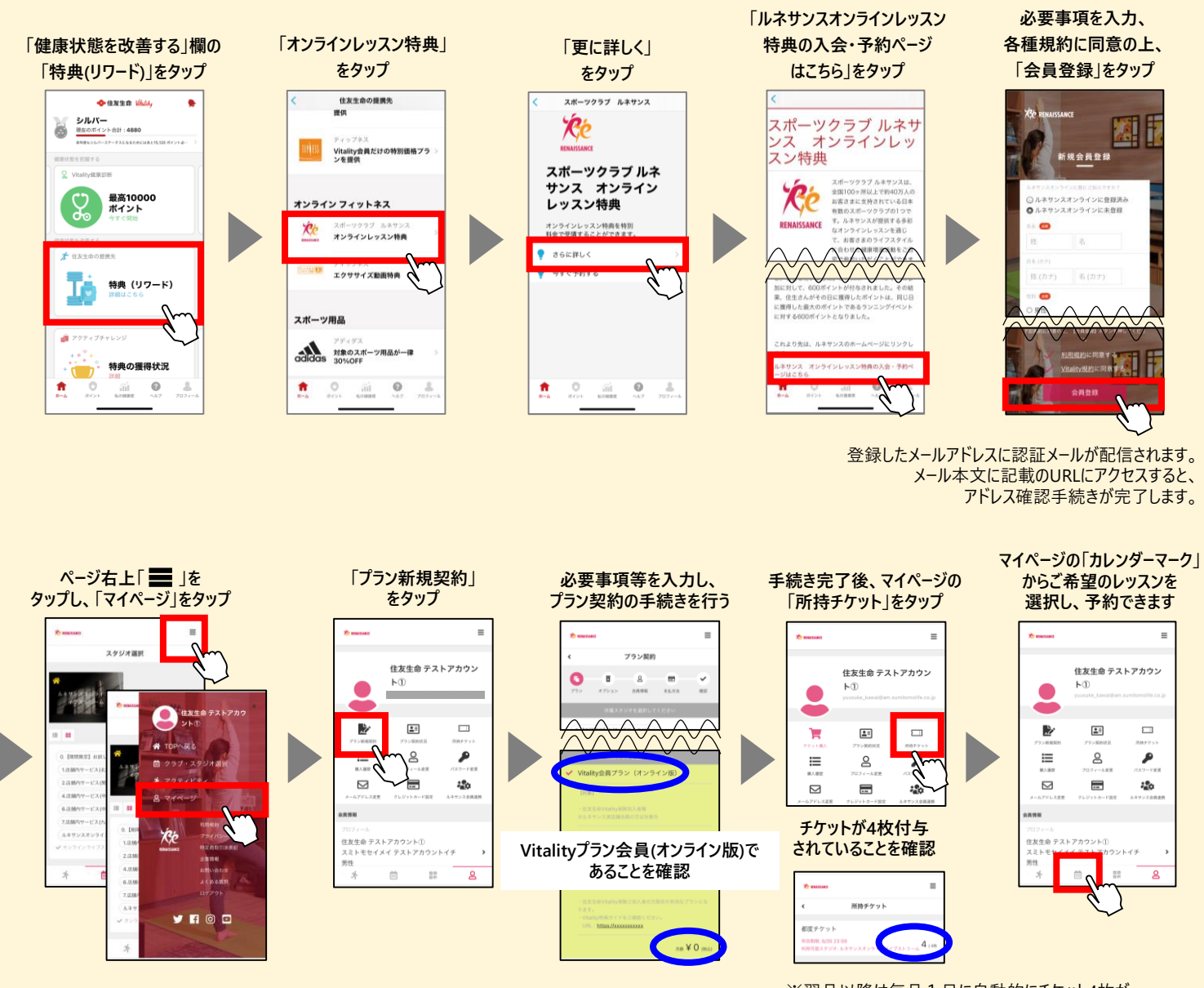

※翌月以降は毎月1日に自動的にチケット4枚が 付与されます。

## オンラインレッスンの受講にあたって・・・

※ レッスンはオンラインWEB会議システム「Zoom」を使用して実施します。受講時に使用 される端末にて、事前に「Zoom」その他のルネサンスが指定するアプリケーションソフトを ダウンロードしてください。

詳細な利用法は「特典ご利用ガイド」をご覧ください。

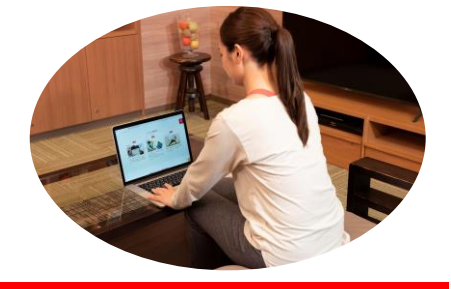